# Zavep@wer

Sådan kommer du i gang!

Tillykke med dit køb af Spa Energy Optimizer!

Nu kan du nyde dit spabad med god samvittighed og vide, at du sparer både penge og miljøet.

Disse instruktioner vil guide dig gennem processen med at oprette en konto i appen, hvor du vil være i stand til at styre dit spabad.

#### 1. Gå til app

Fra din PC eller mobiltelefon går du til www.zavepower.com - og vælg "GO TO APP"

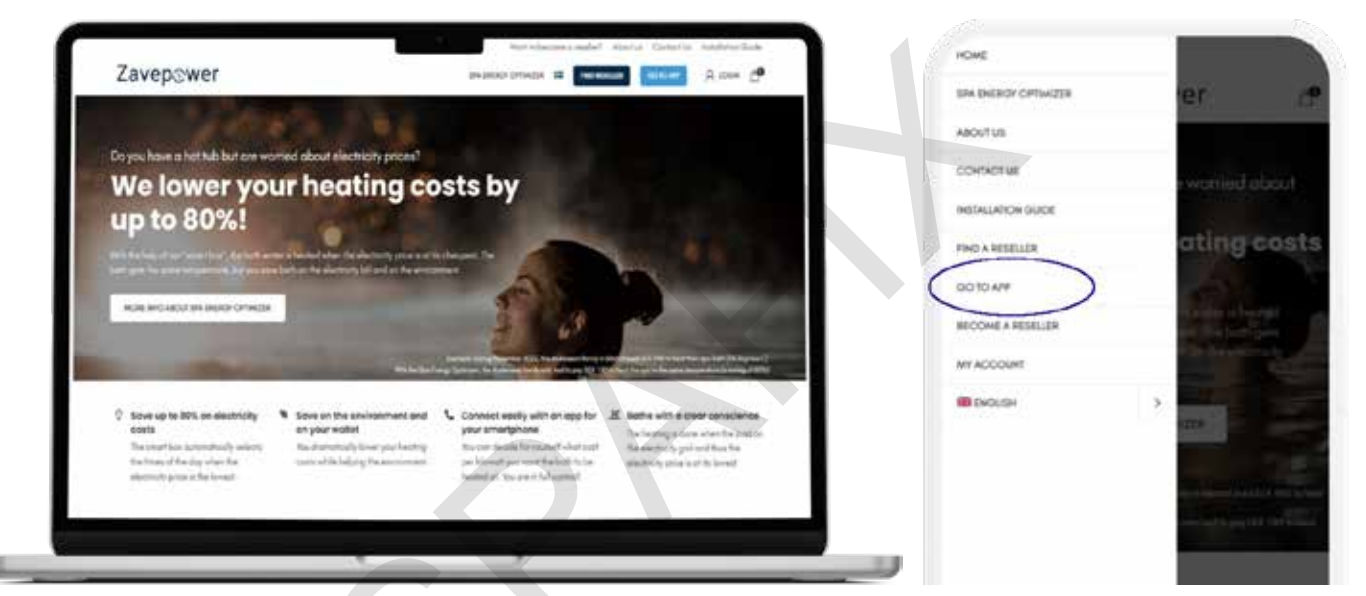

#### 2. Opret en konto

Klik på "Register" for at oprette en konto

| Zavonowor                 | Register                 |   |
|---------------------------|--------------------------|---|
|                           | Test pares 1             |   |
| tog in to your occount    | Lost come *              |   |
| Emol                      | 000000000000<br>72000000 |   |
| Possword 😥                | Emola *                  |   |
| Forgot password? Register | Henry globounded *       |   |
| LOG IN                    | Content possessing *     |   |
|                           | tongunge*                |   |
|                           | CANCA CHEATE USE         | 1 |
|                           |                          | 1 |
|                           |                          |   |
|                           |                          |   |

info@spafix.dk

www.spafix.dk

#### 3. Bekræft din e-mail

Når du har oprettet en konto, modtager du en e-mail med et link, som du skal klikke på, før din konto bliver aktiv.

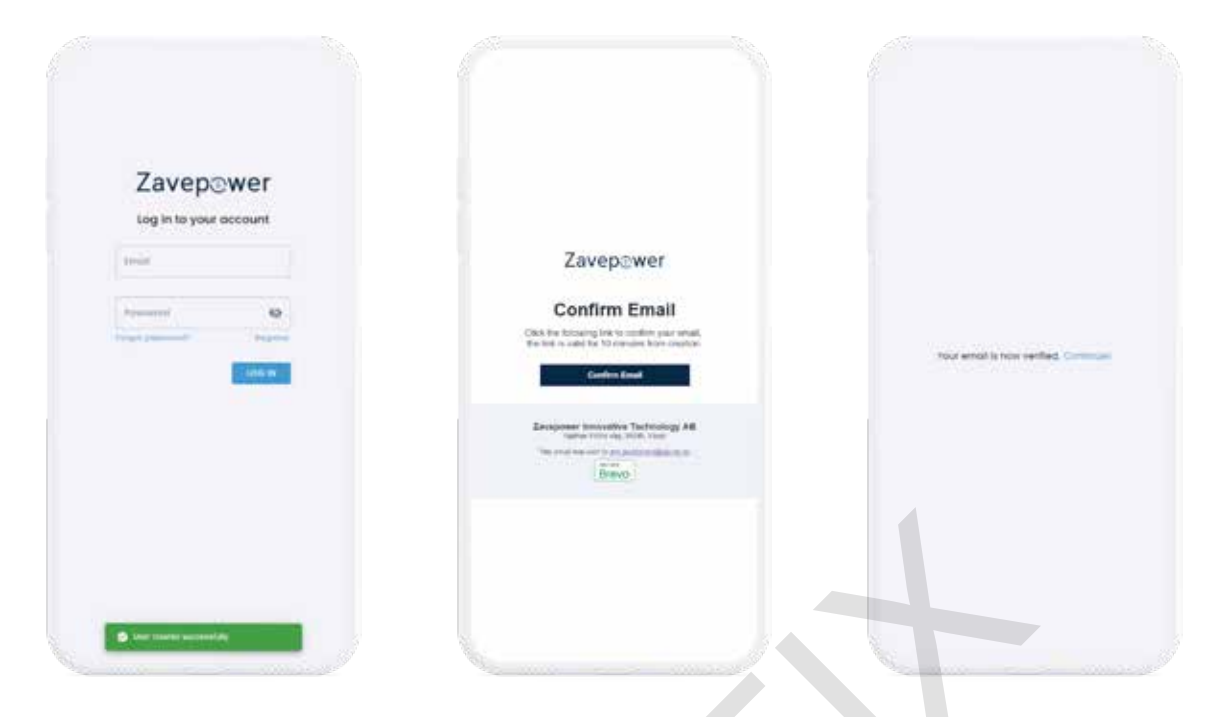

#### 4. Login på din konto

Angiv den e-mailadresse og adgangskode, du brugte til at registrere din konto med for at logge ind.

| Zavep@v | Wel'   |  |
|---------|--------|--|
| Street, |        |  |
| -       | e      |  |
|         | 000 (0 |  |
|         |        |  |
|         |        |  |
|         |        |  |
|         |        |  |

### 5. Tilslut Zavepower-boksen til dit spabad Afbryd strømmen, før du går videre!

Bemærk venligst! Du skal slukke for strømmen til spabadet, før du gør dette.

Brug ledningen, der stikker ud fra el-boksen i højre side til at tilslutte boksen (Spa Energy Optimizer). Hvis ledningen ikke er der, eller hvis ledningen er 6-benet (det er forskelligt afhængigt af versionen af el-boksen), så tag i stedet ledningen fra Spa Energy Optimizer og tilslut direkte til printkortet i henhold til pilen du ser øverst i billedet.

Hvis du skal tilslutte ledningen direkte til printkortet, skal du først skrue dækslet af og strømmen skal afbrydes.

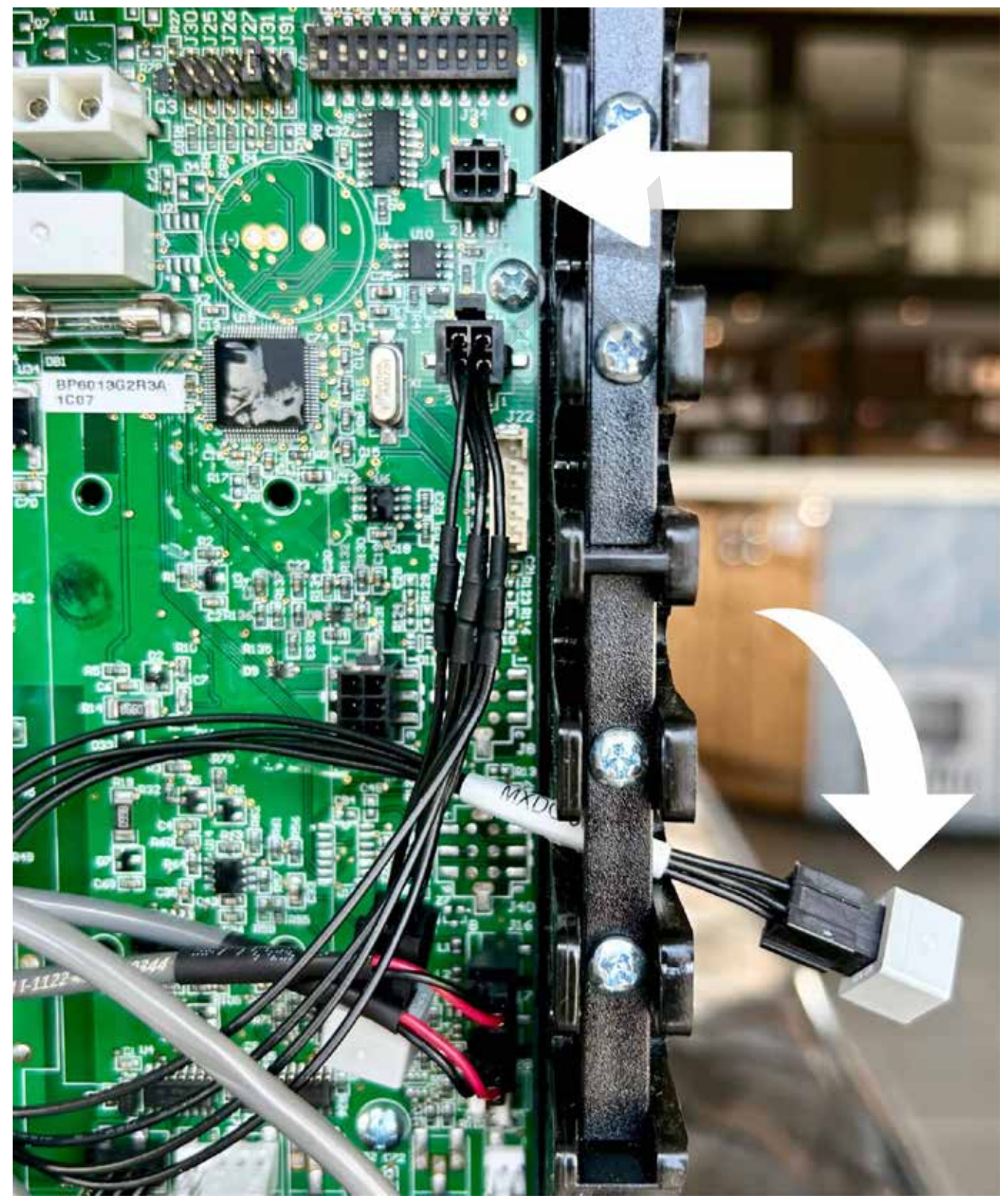

info@spafix.dk

## 6. Forbind boksen til Wi-Fi inden for 3 minutter efter tilslutning af Zavepower-boksen til spabadet

**Billede 1.** Når du har tilsluttet Spa Energy Optimizer (ifølge trin før), har du 3 minutter til at åbne netværksindstillingerne på din telefon.

Vælg at oprette forbindelse til "ZavePower"-netværket, som så er synligt på listen over tilgængelige netværk (billede 1). *Bemærk venligst, at du skal vælge 2,4Ghz-frekvensen!* 

Hvis du ikke når at gøre dette inden for 3 minutter, behøver du ikke at stresse. Bare sluk for spaen, tag stikket til Spa Energy Optimizer ud af el-boksen, sæt det i igen og tænd for spaen.

**Billede 2.** Når du har valgt dit netværk, kommer skærmen du ser på billede 2 automatisk frem. Her klikker du på "Konfigurer WiFi".

**Billede 3.** Vælg dit WiFi/netværk (samme som du bruger til din computer, smartphone osv. derhjemme). Husk dog det skal være 2.4 Ghz adgangen, hvis din ruter er sat sådan op.

Billede 4. Til sidst indtaster du adgangskoden til dit eget WiFi og klikker på "Gem".

Nu er Spa Energy Optimizer forbundet til dit WiFi, og du kan begynde at bruge appen!

| 09:31                 | ani 🗢 📼     | 09-31                         | 09-31                        | 09-31                                                                                                    |
|-----------------------|-------------|-------------------------------|------------------------------|----------------------------------------------------------------------------------------------------|
| Z terretuche. Mich    | - Andra     | Zzveřyver<br>L same la dobane | Zerdunit                     | Zentymer                                                                                                    |
| WHE                   |             | Logga in Avbryt               | Cogga in Weiny               | C Coppe in Anore                                                                                                |
| Sumaren 18            |             | WiEiManagor                   | Sveavagen_18 • al            | Zenta                                                                                                    |
| and the second second |             | wirimanager                   | Tente br? a.d                | Password                                                                                                    |
| here the results      |             | ZavePower                     | Exota-bout s.d               | (termin )                                                                                                    |
|                       | -           | Configure WIEL                | ADDATED TO A A A A           | Show Password                                                                                                   |
| Laverower             |             |                               | BIBICT MEDICKTOP-DEGROUBWARE |                                                                                                    |
|                       |             | Info                          | america a **                 |                                                                                                    |
| WINDER D              |             |                               | TP-Um_108 a.d                | Befresh                                                                                                    |
| #Telle-009070         | • • •       | Exit                          | #1000.000011 a.d             |                                                                                                    |
| BUTHBOPDA             | · · · · · · |                               | 1007,9500 4.4                | the second second second second second second second second second second second second second second second se |
| 1008 Par              | 100         |                               | (00F.Pree d                  | A. C. KM                                                                                                    |
|                       |             | Update                        | INST, Laund and              |                                                                                                    |
| COOP_Lovest           | • • 🐨       |                               | kond u.d                     |                                                                                                    |
| COOP_Mubil            | • • 0       | Not Connected to Party-Joy    | NOAUT + /                    |                                                                                                    |
| -                     | 1414100     | Hot connected to terms to     | state animis a d             |                                                                                                    |
| PELSONE               | • • •       |                               | Lives #CB564D00100 at        |                                                                                                    |
| DRECT-0D-HP Lawr 179  | feer 🖷 🔻 💽  |                               | atula metas a d              |                                                                                                    |
| DRECT-MEDERATOR-      | 10000       |                               | ACTIVATION and               |                                                                                                    |
| CROHCLEBRARM          |             |                               | HEISEALT A.F                 |                                                                                                    |
| Office Two            |             |                               | Pathen a.d                   |                                                                                                    |

 7. Registrer "boksen" med den Mac-adresse, der findes på Zavepower-boksen (dette er hvad du angiver som "Id")

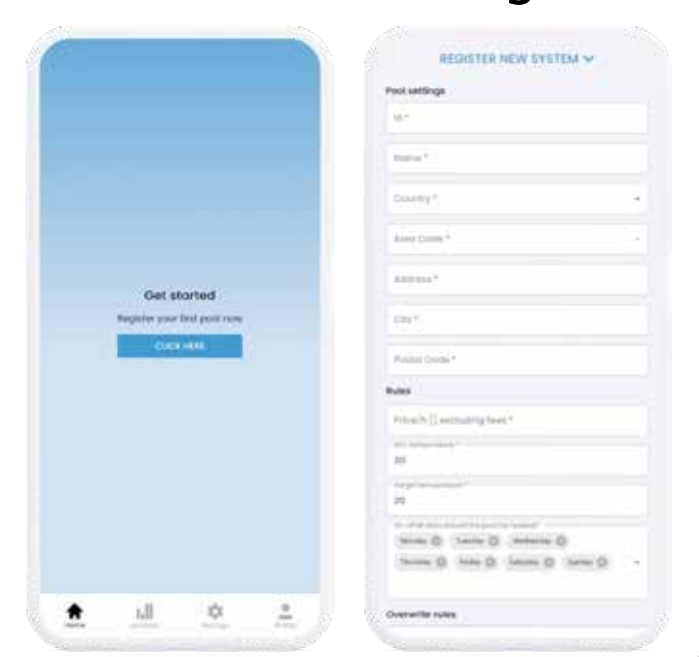

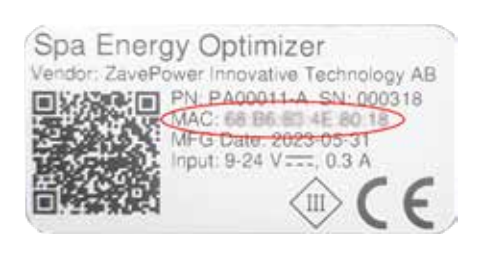

8. Gå til appen/hjemmesiden med de oplysninger, der er brugt til registrering og sørg for, at statusindikatoren på "Hjem" - siden bliver grøn (kan tage et par minutter)

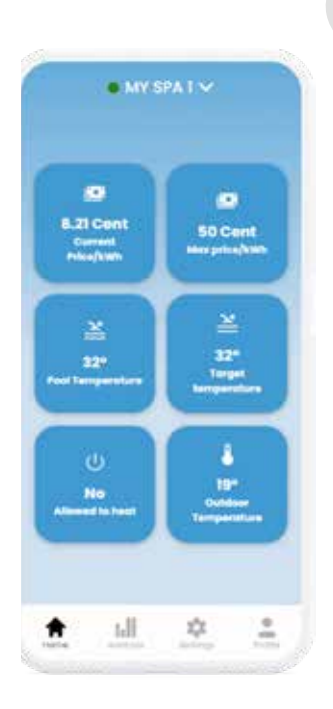